Formas de acesso as Informações para o Sistema Público de Emprego e Renda - por município - ISPER:

1) pelo sitio MTE (<u>www.mte.gov.br</u>)

 - clicar no logotipo PDET - Estatísticas da RAIS e do CAGED (<u>http://www.mte.gov.br/pdet/index.asp</u>)
- clicar na aba "ISPER - Dados por Município"

2) Link direto:

-<u>http://perfildomunicipio.caged.gov.br/brasil.asp?entrada=SPER</u>

# Iniciando a Consulta

A figura a seguir mostra a página principal, que contém a seleção da Unidade da Federação, onde o usuário poderá fazer a consulta aos dados do Brasil clicando no botão "Consultar dados do Brasil", ou escolher, clicando no mapa do Brasil, a Unidade da Federação da qual deseja obter informações ou a qual se localiza o município que se deseja fazer a consulta.

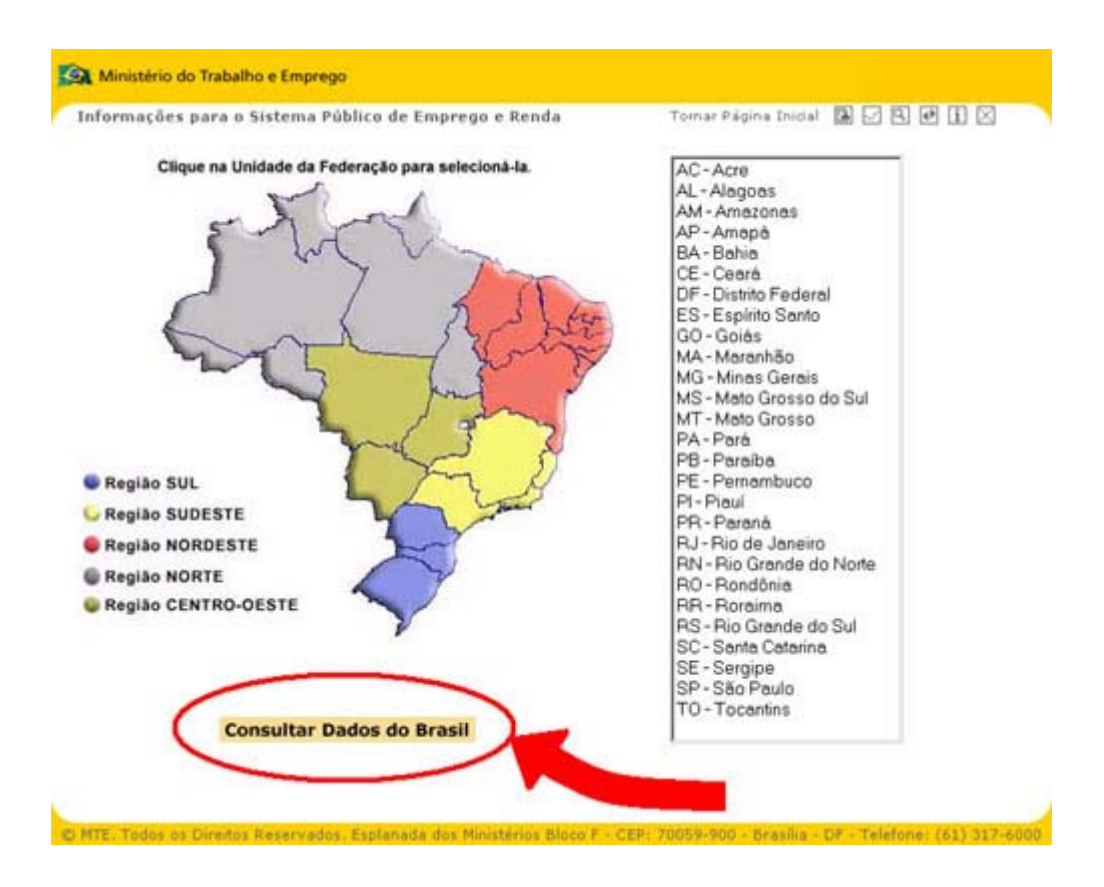

A seleção de uma unidade da federação pode ser feita escolhendo-a no combo ao lado direito da página ou clicando na região do mapa do Brasil. Quando o usuário

passar o mouse sobre a região de uma unidade da federação, esta região ficará em destaque. As figuras a seguir ilustram estas situações.

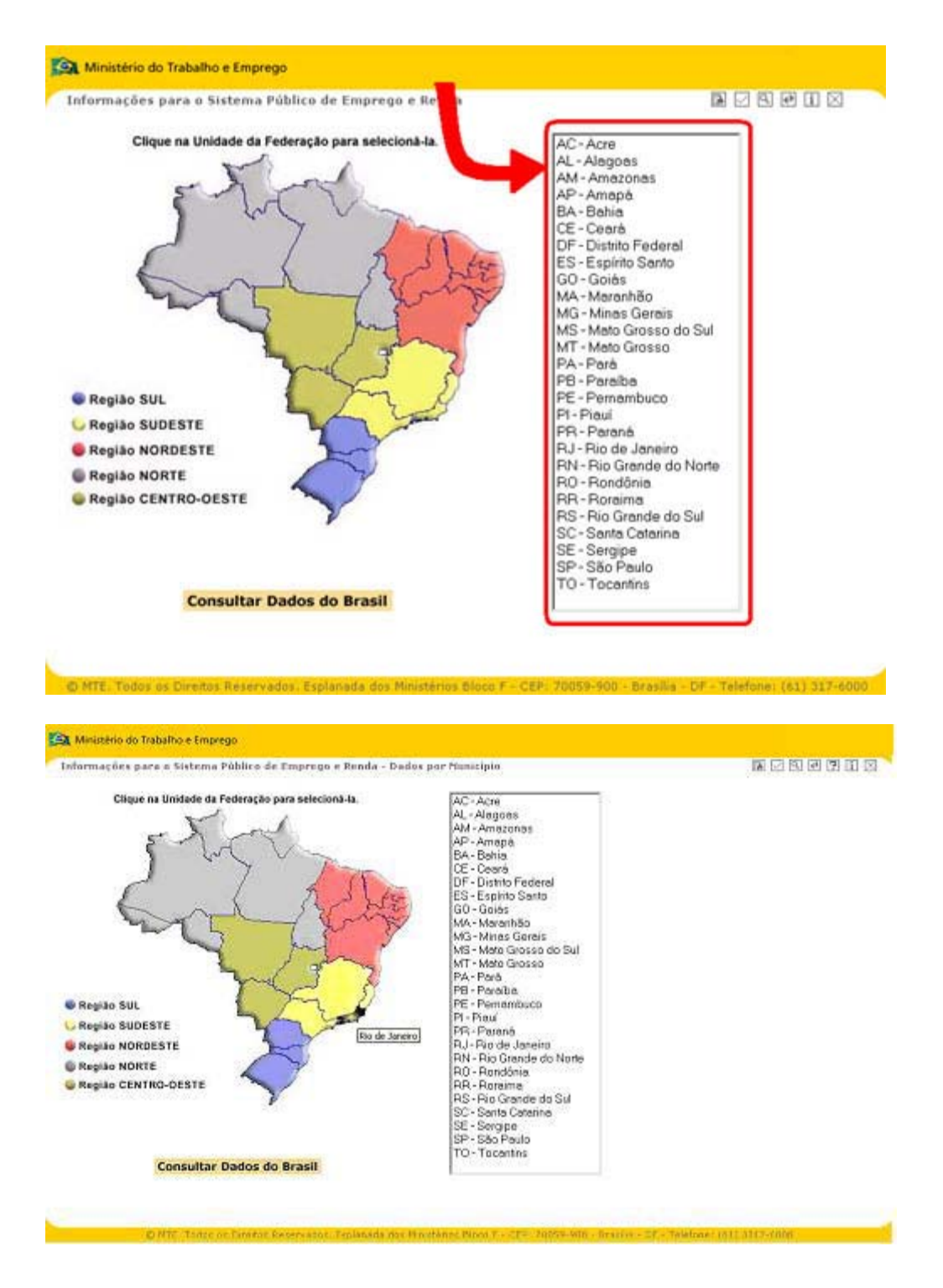

Quando o usuário clica sobre a Unidade da Federação desejada, aparece a tela de consulta com o mapa da Unidade da Federação escolhida, permitindo que ele a partir daí, execute as demais funções do módulo de Informações para o Sistema Público de Emprego e Renda, tais como solicitar uma consulta e localizar um município. Ainda nesta página, o usuário também tem acesso a relação das micro regiões por Unidade da Federação clicando no link "Consultar Micro Regiões", localizado logo abaixo da relação de Municípios. Veja abaixo a tela exibida quando

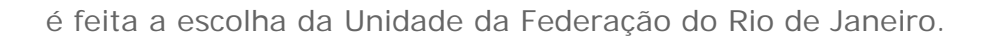

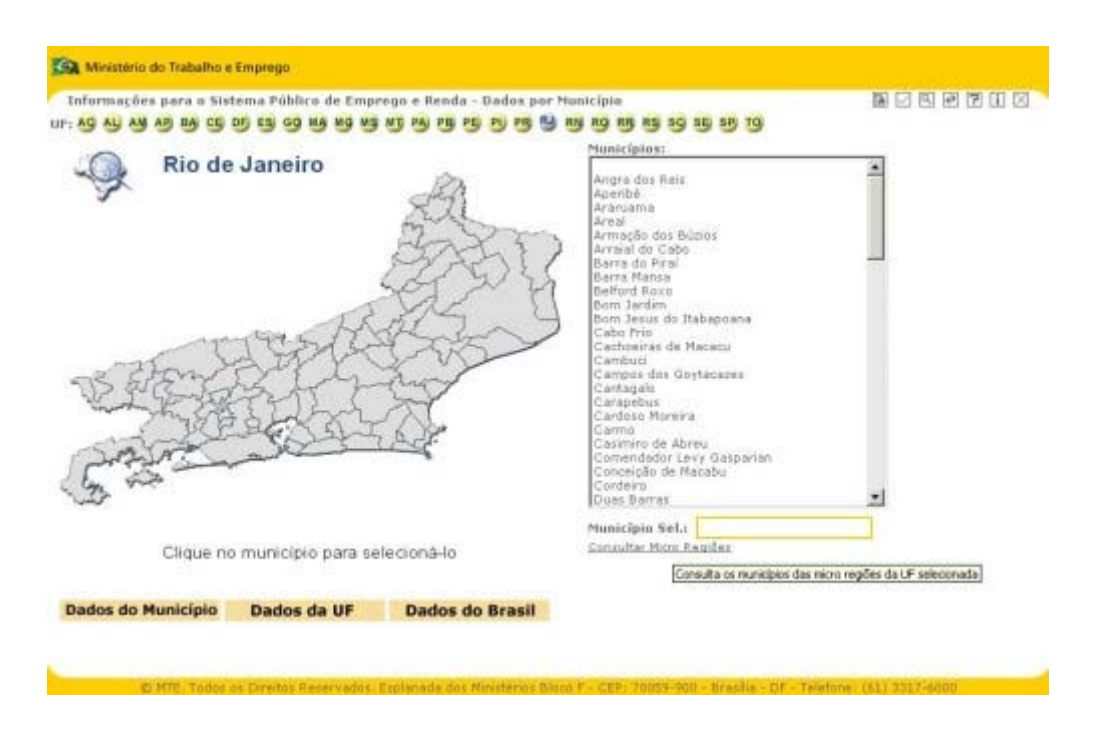

# Localizando um Município

A figura a seguir encontra-se na barra superior da página de configuração da consulta a ser realizada e também na página das unidades da federação. Esta figura se refere a localização de um município e ao clicar sobre ela, o usuário será direcionado para a tela de localização de um município. Caso o acesso seja feito pela tela de configuração da consulta, a unidade da federação que se encontra selecionada neste momento, também permanecerá selecionada na localização de município, no entanto, é possível a qualquer momento, na tela de localização de município, a seleção de uma outra unidade da federação. Se o acesso a tela de localização de município for feito através da tela de unidades da federação, a princípio nenhuma unidade da federação estará selecionada e então, o usuário terá que selecionar a unidade da federação desejada.

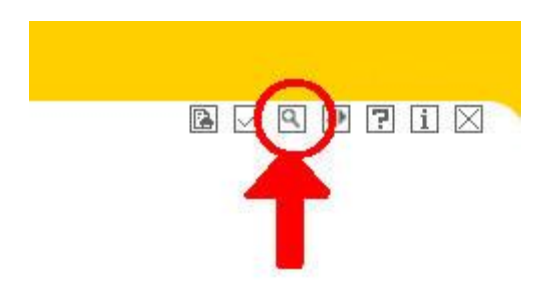

Mostramos na figura a seguir a tela de localização do município, que é mostrada quando o ícone de localização de município, acima colocado, é clicado.

| Selecione a UF   Unidade da Federação:                                                                                                    | ormaç          | ões pa | ra e S | istem | a Público de Emprego e Renda         | M 🖸 🛈 🖂                     |  |
|----------------------------------------------------------------------------------------------------|----------------|--------|--------|-------|--------------------------------------|-----------------------------|--|
| AU AU AU AU AU AU AU AU AU AU AU AU AU A                                                                                                    | Selecione a UF |        |        |       | Unidade da Federação:                | Selecionada: Rio de Janeiro |  |
| 9   9   M3   P3   P | AL             | -      | AB     | -     |                                      |                             |  |
| NS NS NS C Busca pelo nome ou parte do nome   NS RS SS SS   NS RS SS   NS RS SS                                                                                                    | 95             | 5      | 99     | MA    | C Busca pela letra inicial           | -                           |  |
| B B C Busca pelo nome ou parte do nome Luzdifiz<br>B B B B B B C Busca pelo nome ou parte do nome D Luzdifiz<br>B B B B B B B C Busca pelo nome ou parte do nome D Luzdifiz<br>B B B B B B C B B B C B B B B B B B B B                                                                                                    |                | ND.    | PA     | PB    |                                      | -                           |  |
|                                                                                                    | -              | 25     | 89     | NN    | C Busca pelo nome ou parte do nome 🗌 | Lorditan                    |  |
|                                                                                                    |                | 69     |        | -99   |                                      |                             |  |
| A                                                                                                    | 4              | L L    | ALL Y  | Leg D |                                      |                             |  |

Caso ainda não haja nenhuma unidade da federação selecionada, ou o usuário deseje selecionar uma outra unidade da federação, basta ele clicar na sigla da unidade da federação desejada, no quadro com as referidas siglas, conforme mostra a figura abaixo. A medida que a escolha da unidade da federação vai sendo feita, ela é indicada no mapa do Brasil localizado abaixo do quadro de unidades da federação.

### Mudando de Unidade da Federação

A mudança da unidade da federação pode ser feita de duas formas: Na primeira forma, o acesso é direto na seleção dos botões de "UF" que ficam na parte superior da página, conforme mostra a figura a seguir.

# UF: AG AL AM AP BA CE DF ES GO MA MG MS MT PA PB PE PI PR BU RN RO RR RS SG SE SP TO

Podemos observar também que, quando o usuário passa o mouse sobre os botões com as siglas das unidades da federação, o botão que está abaixo do ponteiro do mouse fica na cor azul e o nome da respectiva UF aparece no box a direita. Para selecionar a UF desejada o usuário precisa clicar sobre o botão com a sigla da respectiva unidade da federação, que ficará cinza. Ao mudarmos de unidade da federação, a princípio nenhum município estará selecionado, ficando a cargo do usuário <u>selecionar o município desejado</u> para executar a consulta.

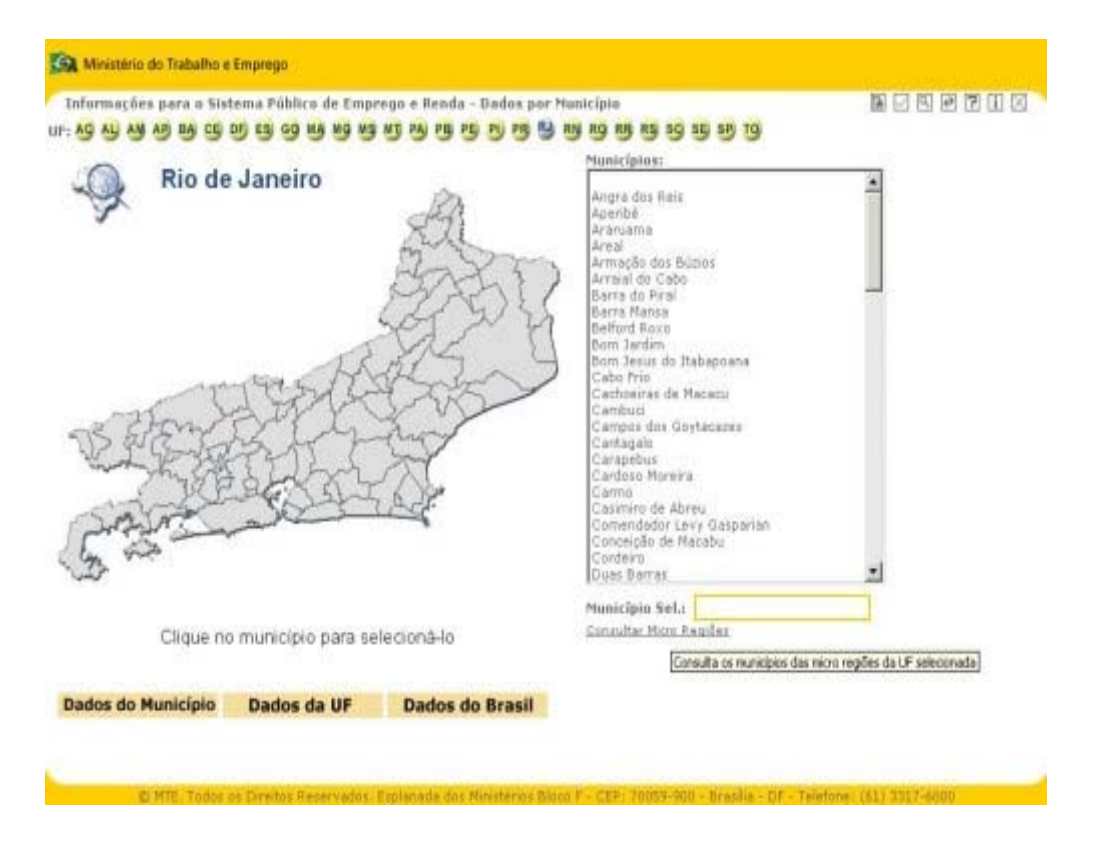

A segunda forma de mudar a unidade da federação é clicar na lupa com o mapa do Brasil ao fundo, que está localizado à esquerda da página de consulta, antes do nome da unidade da federação atualmente selecionada, conforme mostra figura a seguir.

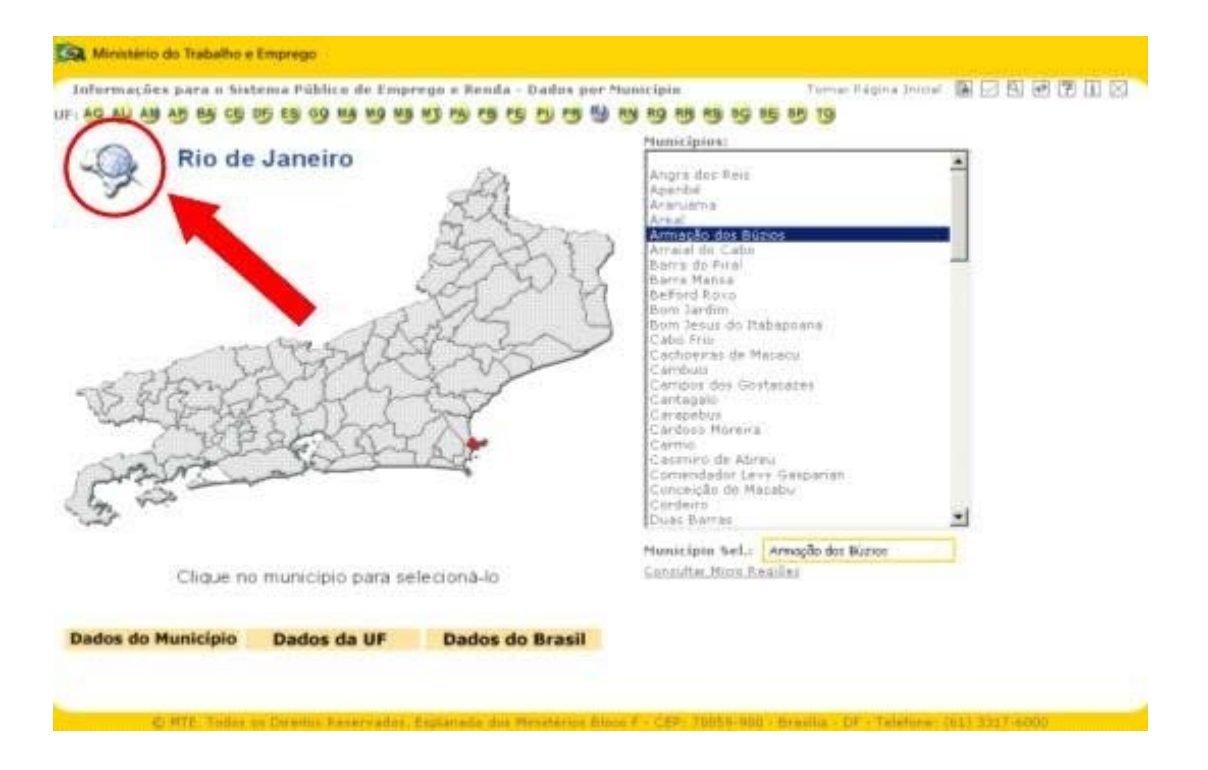

Ao optar por esta segunda maneira, o usuário será direcionado para a tela de unidades da federação. Nesta tela as informações sobre o Brasil serão sempre as

primeiras a serem apresentadas e encontraremos o mapa do Brasil com as unidades da federação pintadas, de acordo com a região que elas pertecem, conforme discriminação feita na legenda abaixo do mapa. Quando o usuário passar o mouse sobre a região de uma unidade da federação, esta região ficará em destaque. As figuras a seguir ilustram esta situação:

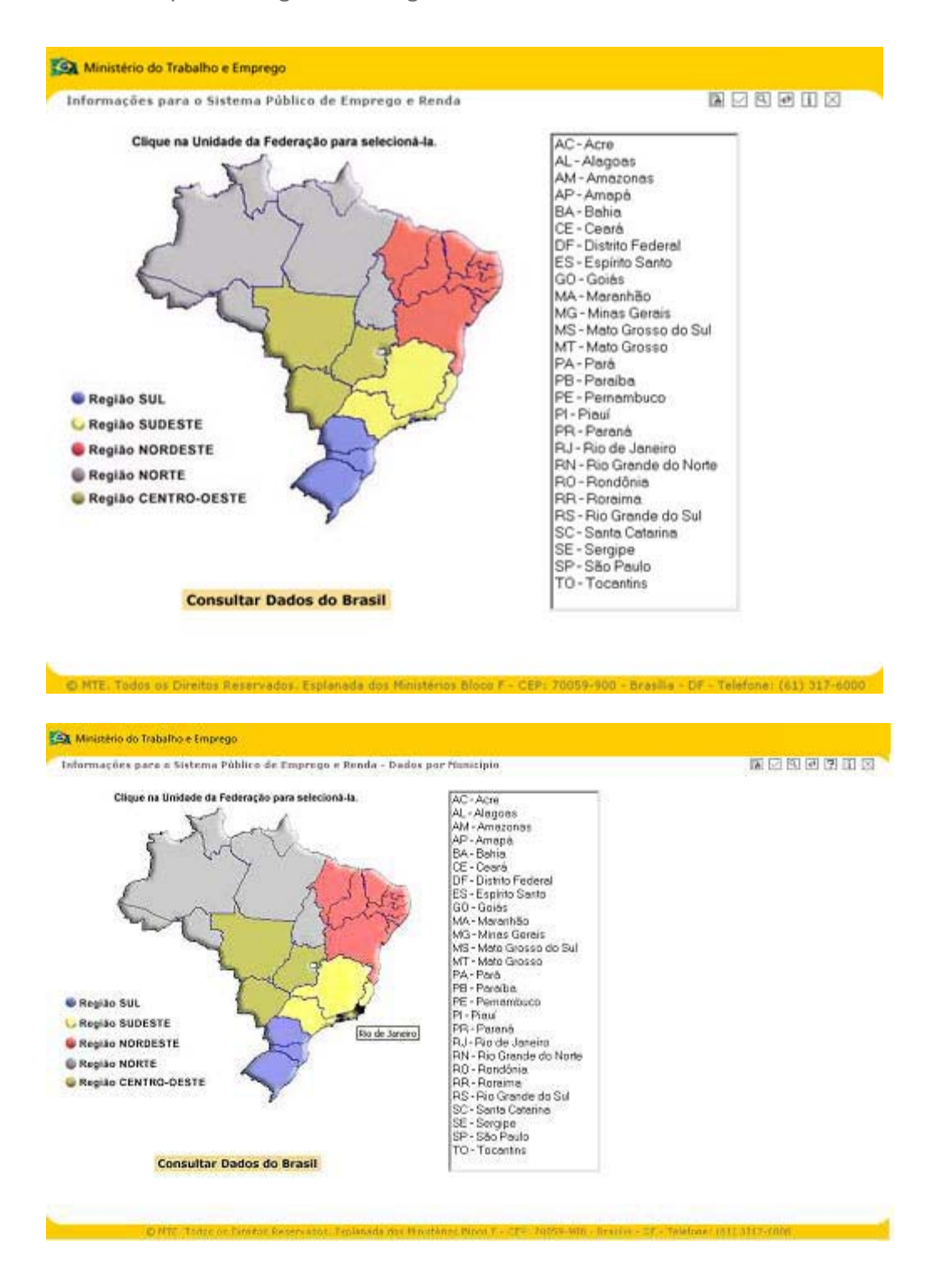

Observe que ao lado direito da página, o usuário pode obter algumas informações sobre a unidade da federação em questão: sua sigla, capital, localização, área total e sua bandeira. Para selecionar uma unidade da federação, o usuário deverá

clicar na região do mapa referente a unidade da federação desejada e deste modo ele será direcionado novamente a tela de configuração da consulta, com a unidade da federação escolhida, devidamente selecionada. A princípio nenhum município estará selecionado e então o usuário terá que <u>selecionar o município</u> <u>desejado</u>.

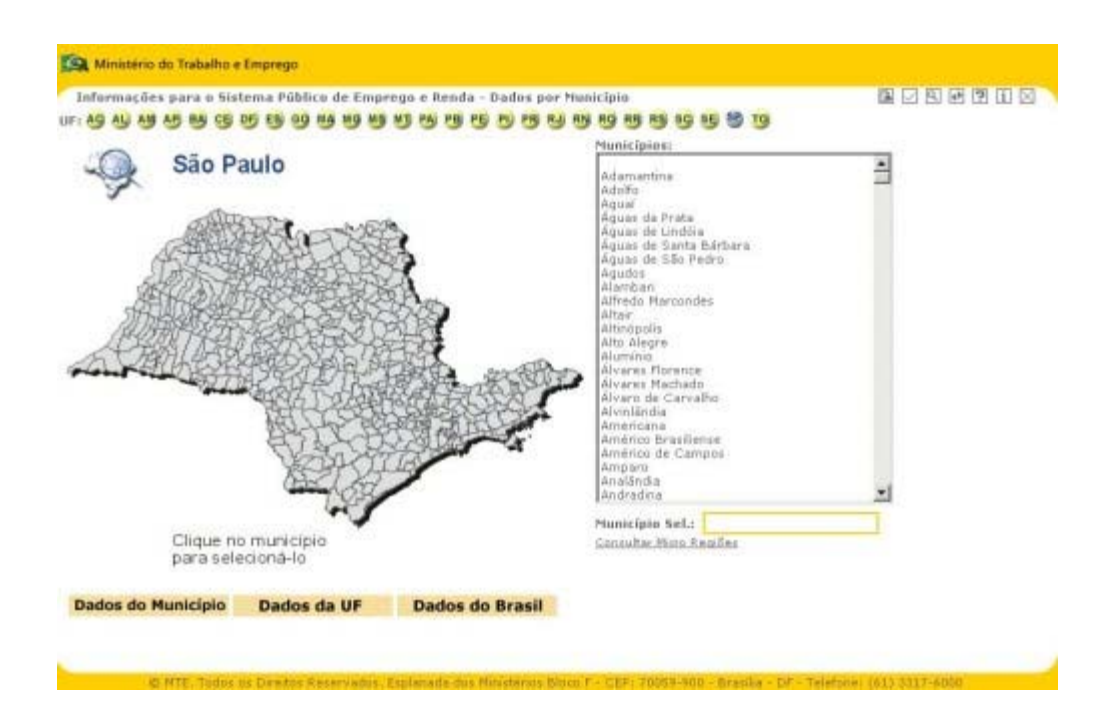

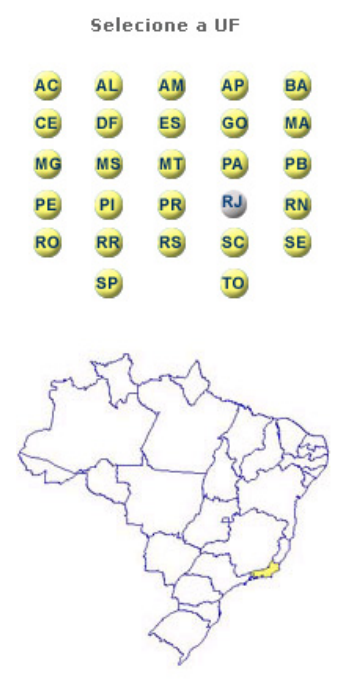

Na Parte central da tela verificamos um quadro com o seguinte texto: "Unidade da Federação", que mostra o nome da unidade da federação que se está sendo selecionada. Quando o ponteiro do mouse passa sobre a sigla da unidade da

federação, seu nome aparece neste quadro; ao lado temos o texto "Selecionada", que se refere a unidade da federação atualmente selecionada. Observe que, no mapa do Brasil também é apontada a localização desta, conforme figura a seguir.

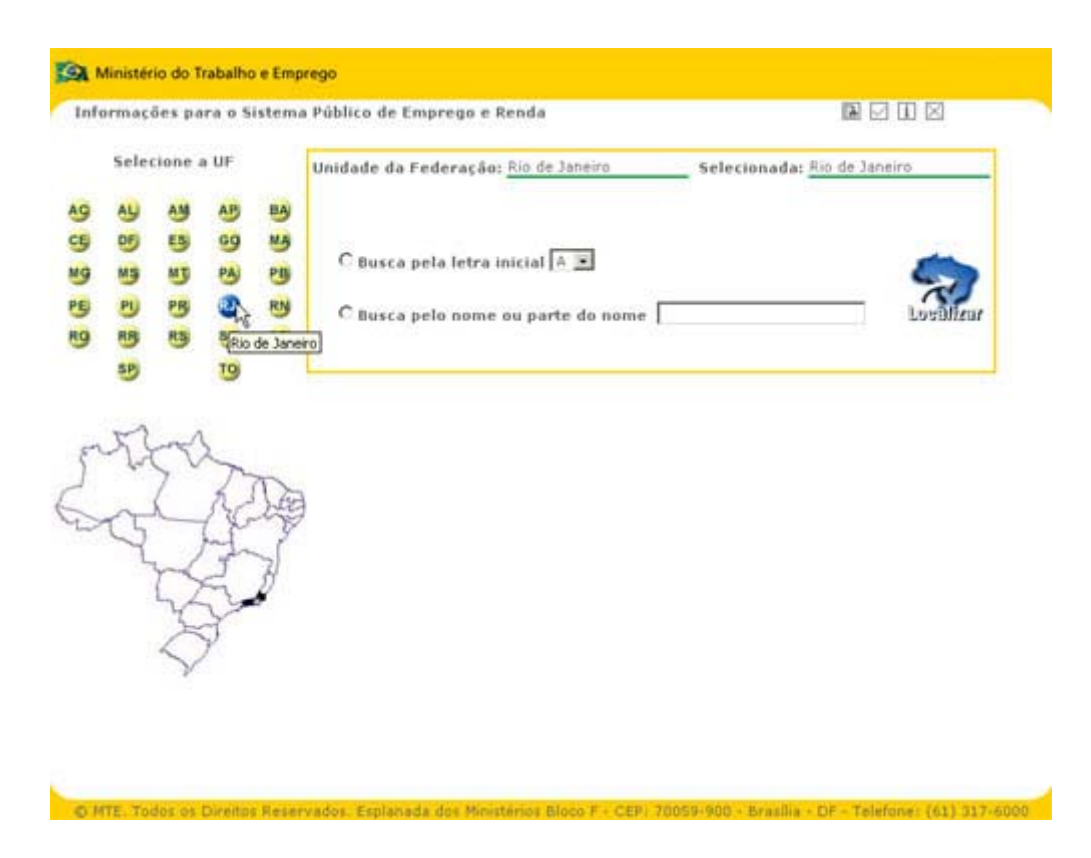

É possível localizar um município em uma unidade da federação previamente selecionada de duas formas distintas:

1. Busca pela letra inicial - localiza todos os municípios na unidade da federação selecionada, cujos nomes iniciem pela letra selecionada.

2. Busca pelo nome ou parte do nome - localiza todos os municípios na unidade da federação selecionada. Para isso é necessário que parte ou nome do município esteja no texto informado.

Após escolher o tipo de localização a ser feita, "Busca pela letra inicial" ou "Busca pelo nome ou parte do nome", basta clicar no botão localizar, conforme a figura abaixo para verificar o(s) município(s) que se encaixa(m) na consulta.

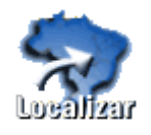

O resultado da localização de municípios é uma lista com todos os municípios que se encaixam na consulta, caso existam. Abaixo vemos a tela de retorno dos municípios que se encaixam na consulta e a seguir, uma tela que informa ao

usuário que não existem municípios na unidade da federação selecionada, que se encaixem na consulta solicitada.

|                | ormaçı    | ões pa    | ra o 5   | istem | a Público de Emprego e Rei                                                | nda                                                        |                                                  | 101 121   |
|----------------|-----------|-----------|----------|-------|---------------------------------------------------------------------------|------------------------------------------------------------|--------------------------------------------------|-----------|
| Selecione a UF |           |           |          |       | Unidade da Federação:_                                                    | ielecionada: <u>Mato Grosso</u>                            |                                                  |           |
| 9              | AL        | AM        | AB       | -     |                                                                           |                                                            |                                                  |           |
| 9              | 05<br>113 | ES)<br>MJ | 99<br>PA | PB    | 🖲 Busca pela letra ini                                                    | cial A 💌                                                   |                                                  | 5         |
| 9              | -         | 25        | -        | -     | C Busca pelo nome ou                                                      | i parte do nome                                            |                                                  | Lugoficur |
| 9              | RB        | 85        | 59       | 35    |                                                                           |                                                            |                                                  |           |
|                | 5         | -         | 9        |       | Real Clique sobre o nom                                                   | esultado da pesquisa de mur                                | icipios na UF MT                                 |           |
| E N            | 23        | L         | R        | De    | Aripuană<br>Alto Boa Vista<br>Alto Paraguai<br>Araguainha<br>Alto Taguari | Alta Floresta<br>Araguaiana<br>Arenápolis<br>Alto Araguaia | Apiacás<br>Araputanga<br>Acorizal<br>Alto Garças |           |

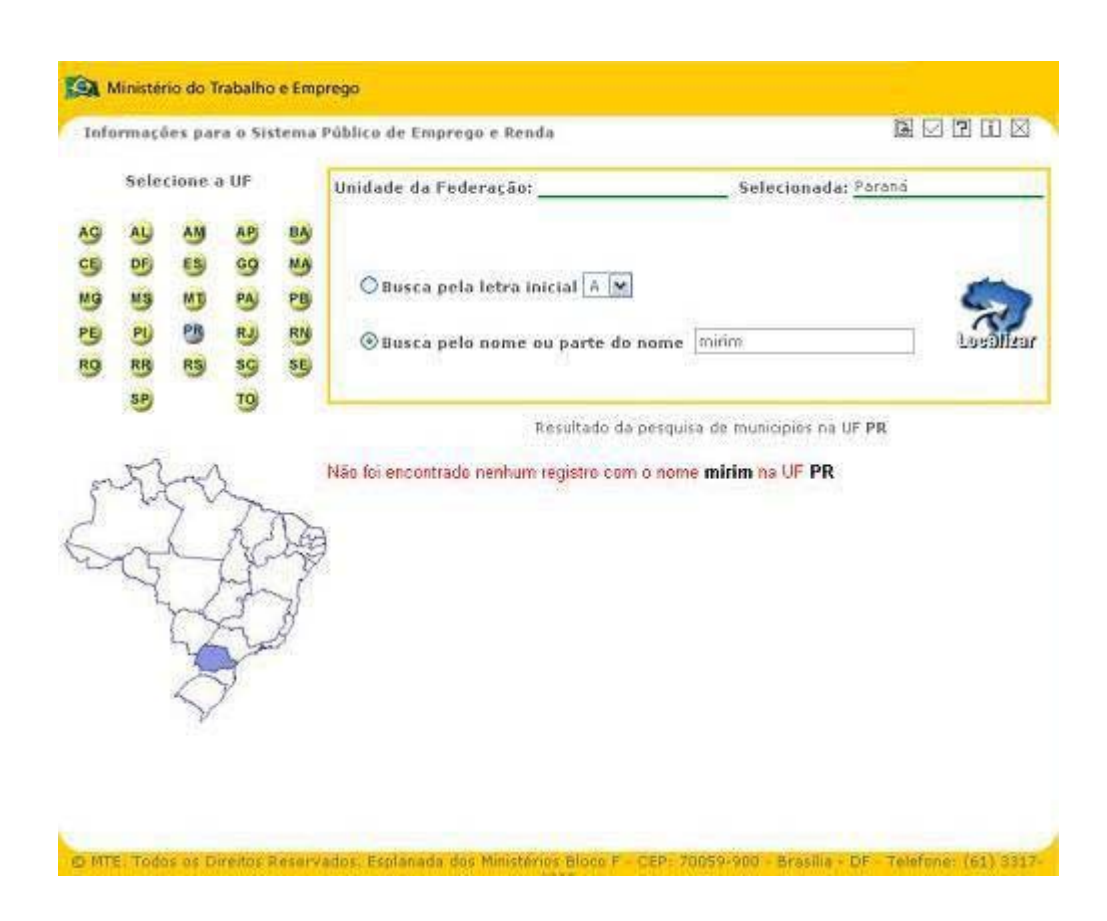

É possível a qualquer momento fazer uma nova consulta, basta para isso escolher uma nova unidade da federação, caso sua consulta não seja na unidade da federação que está atualmente selecionada e escolher o tipo de localização, clicando no botão localizar.

Após a apresentação do resultado, quando clicar no município desejado, o usuário será automaticamente direcionado a tela de configuração da consulta ao fluxo de emprego, já com o município em questão precisamente selecionado, bem como a sua unidade da federação. Permitindo então a configuração e execução de uma consulta aos dados de um município.

#### Dados do CAGED

**Flutuação do emprego formal** - apresenta dados de admissões, desligamentos e saldo de emprego por setor de atividade econômica, e também as cinco ocupações que obtiveram maior saldo de emprego;

Salário médio de Admissão - apresenta o valor médio do salário de admissão das movimentações

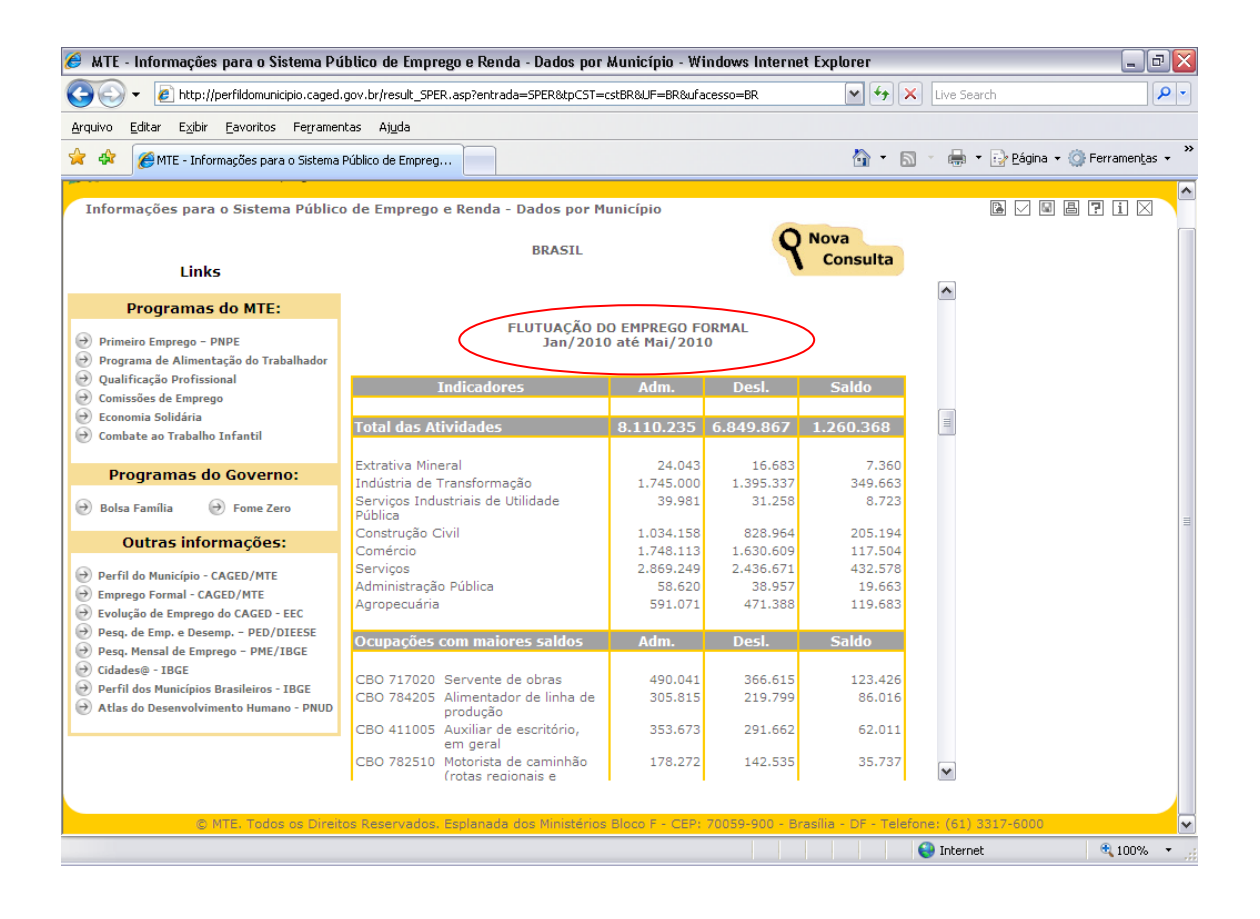